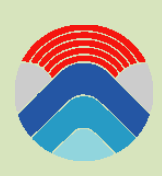

## Оформление заявки на проведение анализа

Лаб. методов исследования и анализа веществ и материалов ГЕОХИ РАН

|Файл] Оформление заявки на проведение анализа V4.DOCX

05-мар-2018

## Оформление заявки на проведение анализа.

Заявки регистрируются только в электронном виде заведующими лабораториями.

Для того, заполнить форму зайдите на специальный сайт Лаборатории исследования и анализа веществ и материалов.

- 1. Запустите интернет браузер;
- 2. Укажите адрес сайт: <u>http://www.wssradel.org/analysis;</u>
- 3. В поивившемся диалоговом окне (рисунок 1) необходимо нажать «Windows Authentication»;

| Ω | Enter your us | ername and password. |                        |
|---|---------------|----------------------|------------------------|
|   | User Name:    |                      |                        |
|   | Password:     |                      |                        |
|   |               | ОК                   | Forgot Password        |
|   |               |                      | Windows Authentication |
|   |               |                      | Register               |
|   |               |                      |                        |

Рисунок -1. Окно аутентификации

- 4. Появится диалоговое окно (рисунок 2), где необходимо ввести «Имя пользователя», «Пароль» (вход разрешен заведующим лабораторими)
- 5. Нажать кнопку «Вход»;

| Необходима авторизация                                                                       |                    |   |  |  |  |  |  |
|----------------------------------------------------------------------------------------------|--------------------|---|--|--|--|--|--|
| Для доступа на сервер http://wssradel.org:80 требуется<br>указать имя пользователя и пароль. |                    |   |  |  |  |  |  |
| Имя пользователя:                                                                            |                    |   |  |  |  |  |  |
| Пароль:                                                                                      |                    |   |  |  |  |  |  |
|                                                                                              |                    |   |  |  |  |  |  |
|                                                                                              | <b>Вход</b> Отмена | 1 |  |  |  |  |  |
|                                                                                              | <b>Вход</b> Отмена | 1 |  |  |  |  |  |

Рисунок – 2. Окно входа в систему

6. Откроется домашняя страница (рисунок - 3);

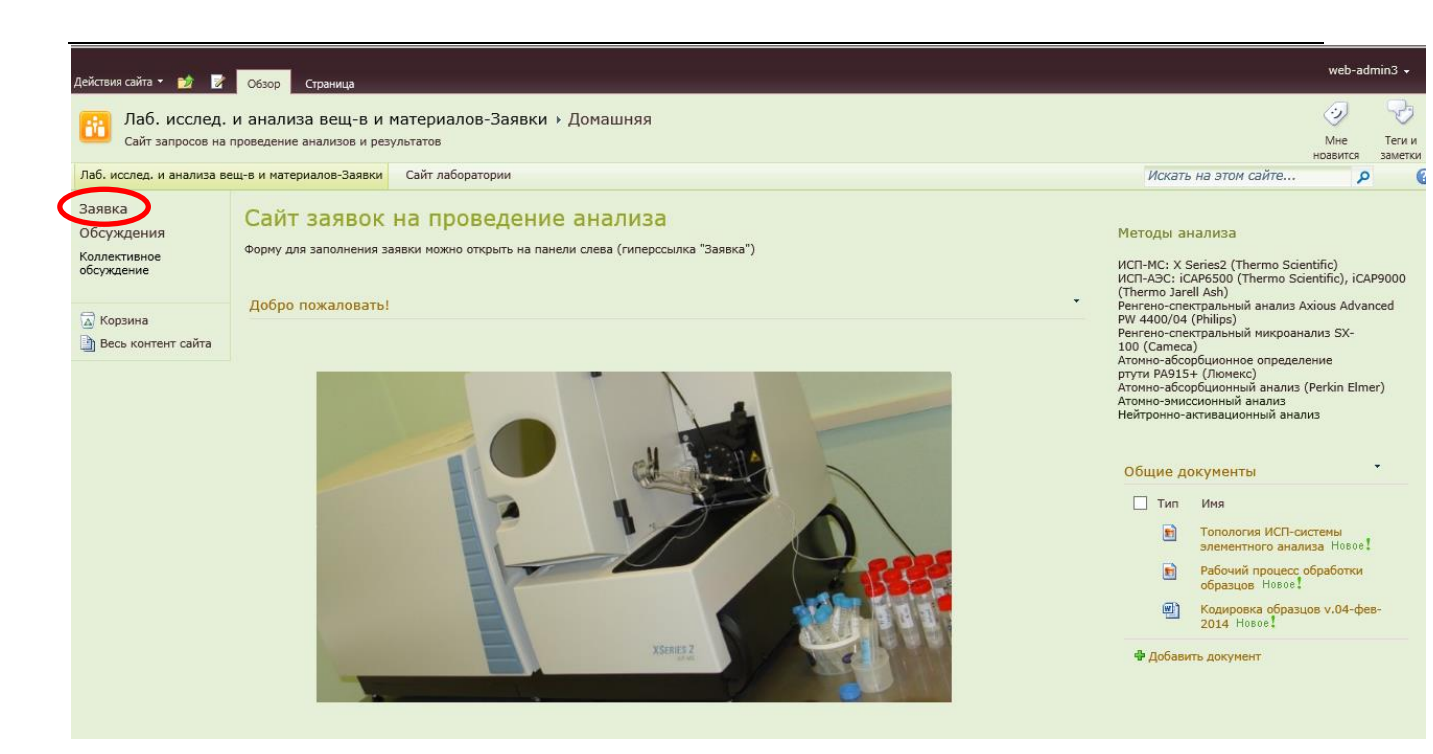

Для того чтобы оформить заявку необходимо:

- 1. Выбрать в левом углу гиперссылку «Заявка» и открыть ее;
- 2. В появившемся окне выбрать гиперссылку (внизу страницы) «Добавить элемент» или на ленте «Создать элемент» (как показано):

|   |                                                          | Работа со списком |                                                   |            |                 |                                 |                       |
|---|----------------------------------------------------------|-------------------|---------------------------------------------------|------------|-----------------|---------------------------------|-----------------------|
|   | Действия сайта 👻 🛉                                       | 🖄 Обзор           | Элементы                                          | Список     |                 |                                 |                       |
| ( |                                                          |                   | 🕺 Журнал версий                                   |            |                 |                                 |                       |
|   | Создать Создать Просмотреть<br>элемент иапку<br>Созанние |                   | изменить<br>элемент Удалить элемент<br>Управление |            | Вложить<br>файл | Оповестить<br>меня <del>-</del> |                       |
|   |                                                          |                   |                                                   |            | Действия        | Доступ и отслеживание           |                       |
|   | Заявка                                                   | ØИ:               | зменить ИД                                        | Подразделе | ние Заказ       | чик Эл.по                       | очта Научная проблема |

3. Далее откроется форма, поля которой следует заполнить. Подсказки для заполнения полей приведены ниже поля.

Далее каждая заявка обрабатывается в соответствии этапами задаваемого рабочего процесса

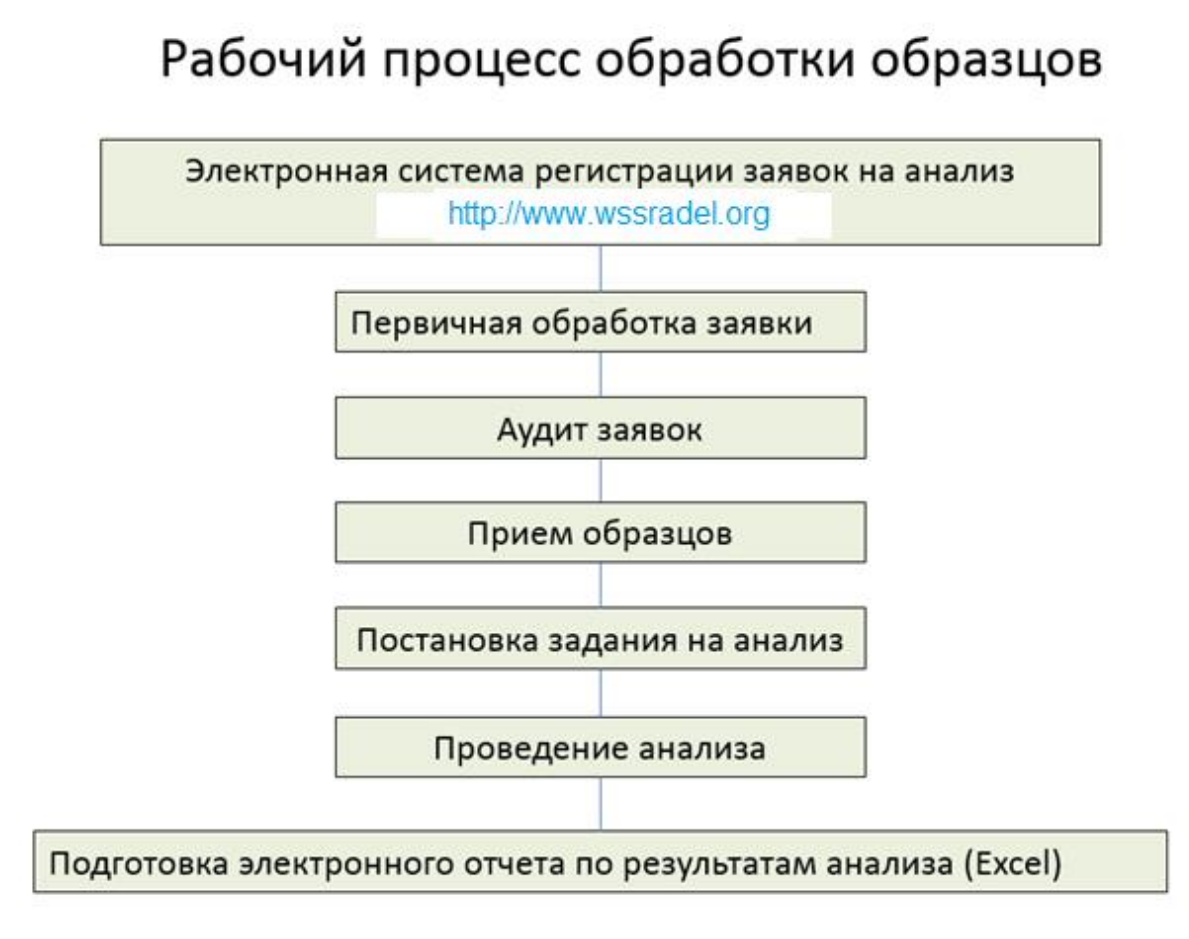

О состоянии дел с заявкой можно ознакомиться на сайте, открыв форму соответствующей заявки.

Электронный отчет с результатами анализа помещается в форму заявки в виде MS Excel (или MS Word) файла.